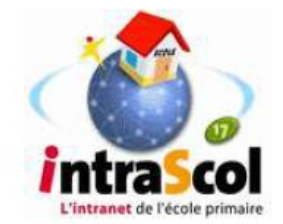

Connexion à l'interface

d'administration d'IntraScol

Dans un navigateur (Mozilla FireFox ou Internet Explorer), saisir l'adresse « 192.168.1.254/intrascol »<sup>1</sup>.

| 🕹 Google - Mozilla           | Firefox                        |                       |                   |                      |                    |                     |               |
|------------------------------|--------------------------------|-----------------------|-------------------|----------------------|--------------------|---------------------|---------------|
| Eichier Éditio <u>n A</u> ff | ichage <u>O</u> utils <u>?</u> |                       |                   |                      | ×                  |                     |               |
| C                            | × 📩 🏠                          | * 🔲 192. <sup>-</sup> | 168.1.254         | /intrascol           | •                  | 🔎 🐠 🔸               | • • •         |
|                              |                                | the Party of          | and distance with | post Passari i bila  | anda 📕 Marana Daga | ng - Bata ana       | »             |
| Soogle                       |                                | 4                     |                   |                      |                    |                     | -             |
| Wel                          |                                |                       |                   |                      |                    |                     | <u>nexion</u> |
|                              |                                |                       |                   |                      |                    |                     |               |
|                              |                                |                       |                   |                      |                    |                     |               |
|                              |                                |                       |                   |                      |                    |                     |               |
|                              |                                |                       |                   |                      |                    |                     |               |
|                              |                                |                       |                   |                      |                    |                     |               |
|                              |                                |                       |                   |                      |                    |                     |               |
|                              |                                |                       |                   |                      |                    |                     |               |
|                              |                                |                       |                   |                      |                    |                     |               |
|                              |                                |                       |                   |                      |                    |                     |               |
|                              |                                |                       |                   |                      |                    |                     |               |
|                              |                                |                       |                   |                      |                    |                     |               |
|                              |                                |                       |                   |                      |                    |                     |               |
|                              |                                |                       |                   |                      |                    |                     |               |
|                              |                                |                       |                   |                      |                    |                     |               |
|                              |                                |                       |                   |                      |                    |                     |               |
| Terminé                      |                                |                       |                   |                      |                    |                     | á             |
| 🐉 démarrer                   | 📑 🔮 🧶 🦈                        | 🕹 Google - Mozilla    | C:\WINDOWS\sy     | 👹 Sans titre - Paint | Document1 - Micr   | <ul> <li></li></ul> | 09:45         |
|                              |                                |                       |                   |                      |                    |                     |               |

Une fenêtre d'authentification apparaît :

| Authentification requise |                                                                                                    |  |  |  |  |  |  |
|--------------------------|----------------------------------------------------------------------------------------------------|--|--|--|--|--|--|
| •                        | Le site http://192.168.1.254 demande un nom d'utilisateur et un mot de passe. Le site indique : « Identification » |  |  |  |  |  |  |
| Utilisateur :            | tilisateur : adm in                                                                                                |  |  |  |  |  |  |
| Mot de passe :           | •••••                                                                                                    |  |  |  |  |  |  |
|                          | OK Annuler                                                                                                    |  |  |  |  |  |  |

L'utilisateur est « admin » et le mot de passe est « admin »

 Intraced Machine Terror

 Intraced Machine Terror

 Intraced Intraced Intraced

 Intraced Intraced Intraced

 Intraced Intraced Intraced

 Intraced Intraced Intraced

 Intraced Intraced Intraced

 Intraced Intraced Intraced Intraced Intraced Intraced Intraced Intraced Intraced Intraced Intraced Intraced Intraced Intraced Intraced Intraced Intraced Interaced Interaced I

La page d'accueil du serveur IntraScol s'affiche :

<sup>1</sup> Quelques serveurs IntraScol ont une adresse différente. Celle-ci se trouve parfois sur une étiquette collée sur le serveur. Si ce n'est pas le cas, il faut contacter l'assistant d'éducation chargé de la maintenance.